## 省エネルギー設定方法

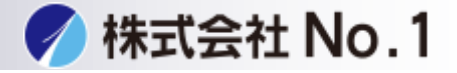

## 1.設定をタッチして下さい。

| 重シンプル 国シー フ             | シプル 🦰 シンプル<br>リアクス 🌅 スキャン  | □ 通信<br>Sharp OSA                | 申 ■ ブリンター                                 |
|-------------------------|----------------------------|----------------------------------|-------------------------------------------|
|                         |                            |                                  | 11:16                                     |
| <b>באר</b><br>של-       | <b>【 三</b><br>ファクス         | FTP/Desktop                      | ドキュメント<br>ファイリング                          |
| 0                       | • • •                      | • • • •                          |                                           |
| Bk<br>トナー残量 C<br>M<br>Y | <b>日本</b><br>操作 大<br>ガイド 大 | ● 本<br>さな文字<br>E - ド<br>記定<br>総使 | ■ <u>↓</u> <i>€</i> ▲<br>用 明度調整 お知らせ<br>示 |

2.省エネルギー設定をタッチして下さい。 ※パスワードが不明な場合はシステム管理者に問い合わせて下さい。

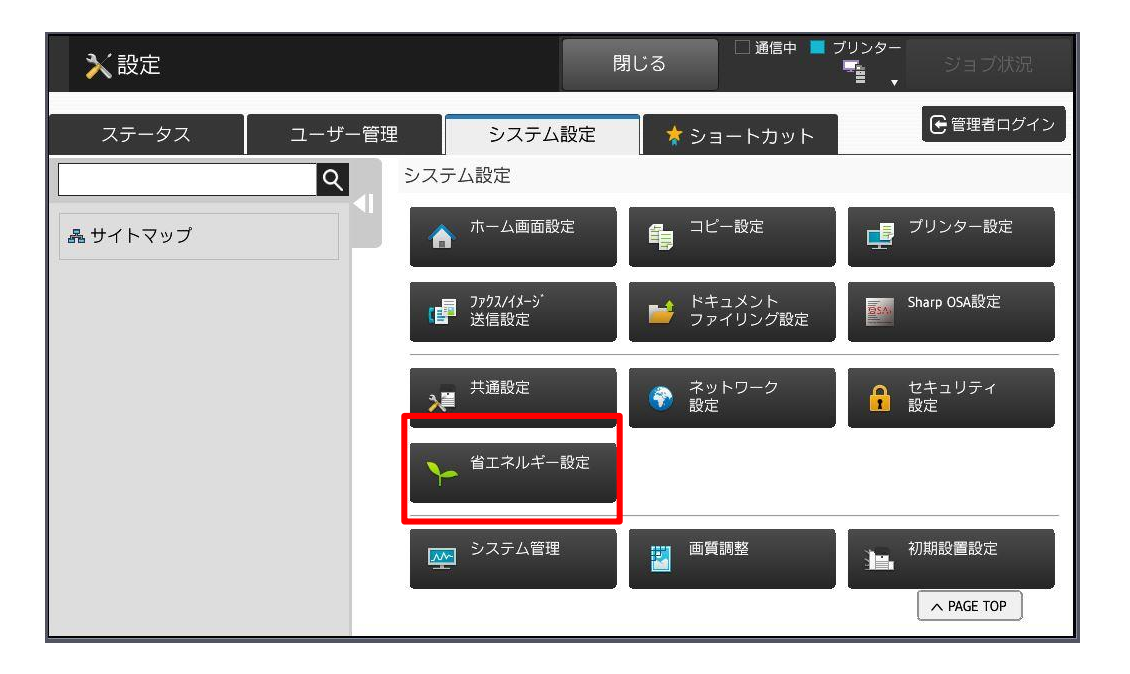

株式会社No.1 日本の会社を元気にする一番のカへ。

**C** 0120-262-001

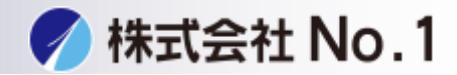

## 3.管理者パスワードをタッチパスワードを入力しログインして下さい。 ※パスワードが不明な場合はシステム管理者に問い合わせてください。

| ★ 設定                                    | 閉じる          | □ 通信中 ■ ブリンター | ジョブ状況      |
|-----------------------------------------|--------------|---------------|------------|
| 管理者ログイン                                 |              |               |            |
| ログイン キャンセル                              |              |               |            |
| パスワード                                   |              |               | (5-255桁)   |
| ユーザー認証情報を入力してください。※このメッセー<br>ログイン キャンセル | ージはシステム設定から緒 | 編集可能です。       |            |
|                                         |              |               |            |
|                                         |              |               |            |
|                                         |              |               |            |
|                                         |              |               | A PAGE TOP |

## 4.右のバーで下にスクロールして下さい。

| ▶ 設定             | □ 通信中 ■ ブリンター<br>閉じる              |
|------------------|-----------------------------------|
| ステータス ユーザー管理     | 理 システム設定 📌 ショートカット 🖯 ログアウト        |
| <u>्</u>         | システム設定 > 省エネルギー設定 > Eco設定         |
| 省エネルギー設定         | Eco設定                             |
| ③ Eco設定          | 登録 更新 € メニューー覧 へ                  |
| Ecoスキャン設定        | Ecoおすすめ機能表示                       |
| 省エネパターンリスト       | ── 予熱/オートパワーシャットオフへの移行時間を延長するメッヤー |
| 特定日動作設定          | ジを表示する                            |
| 電源ON/OFFスケジュール設定 | ·                                 |
|                  | モード設定:   カスタム                     |
| 晶 サイトマップ         | Eco                               |
|                  | ∧ PAGE TOP                        |
|                  |                                   |

株式会社No.1日本の会社を元気にする一番のカへ。

**C** 0120-262-001

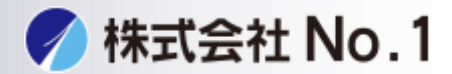

- 5.余熱モード、オートパワーシャットオフへの移行時間を設定できます。 ①余熱モードへの移行時間を変更できます。
  - ②オートパワーシャットオフのON・OFF、移行時間を変更できます。

| ▶ 設定             | 閉じる □ 通信中 ■ プリンター ジョブ状況                                     |
|------------------|-------------------------------------------------------------|
| ステータス ユーザー       | -管理 システム設定 ★ショートカット                                         |
| 省エネルギー設定         |                                                             |
| ③ Eco設定          | 予熱モード時は操作バネルを消灯す                                            |
| Ecoスキャン設定        | ె                                                           |
| 省エネパターンリスト       |                                                             |
| 特定日動作設定          | オートパワーシャットオフ                                                |
| 電源ON/OFFスケジュール設定 | ✔ リモートジョブ終了後すぐにオートバワーシャットオフへ移行する                            |
| 品 サイトマップ         | <ul> <li>移行時間を オートパワー 最短</li> <li>固定する シャットオフ設定:</li> </ul> |
|                  | 1 77(1-60)                                                  |

| ★設定              |                           | 閉じる            | 〕通信中 ■ ブリンター<br>ジョブ状 | 況          |
|------------------|---------------------------|----------------|----------------------|------------|
| ステータス ユーザー管      | 理 システム語                   | 没定 🗼 ショー       | トカット                 | アウト        |
|                  | システム設定 > 省エ               | ニネルギー設定 > Eco設 | 定                    |            |
| 省エネルギー設定         |                           |                |                      |            |
| ③ Eco設定          | ✔ オートパワー                  | シャットオフ         |                      |            |
| Ecoスキャン設定        | ✔ リモートジョ                  | ブ終了後すぐにオート     | パワーシャットオフへ移行する       |            |
| 省エネパターンリスト       | <ul> <li>移行時間を</li> </ul> | オートパワー         | 最短                   |            |
| 特定日動作設定          | 固定する                      | シャットオフ設定:      | •                    | 17.<br>17. |
| 電源ON/OFFスケジュール設定 |                           |                | 1 分(1-60)            |            |
|                  | 移行時間を                     | () 自動          |                      |            |
| 晶 サイトマップ         | 時間帯別で<br>変更する             | ● 手動           | オリジナルEcoバターン1        |            |
|                  | •                         |                | A PAGE TOP           | }          |

注意:電源供給の問題により画像不具合が発生する場合がございます。